## Self Service Leave Request & Approval Guide

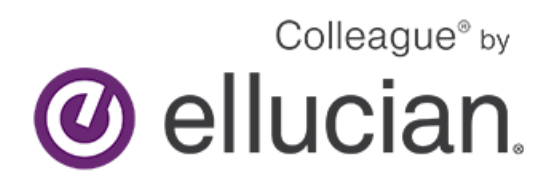

Exempt Staff Request Leave/ Leave Approval Manual (Jan 2024)

This is the explanation of icons that appear along the left-hand side once you are logged in. You will only see the icons authorized for your position.

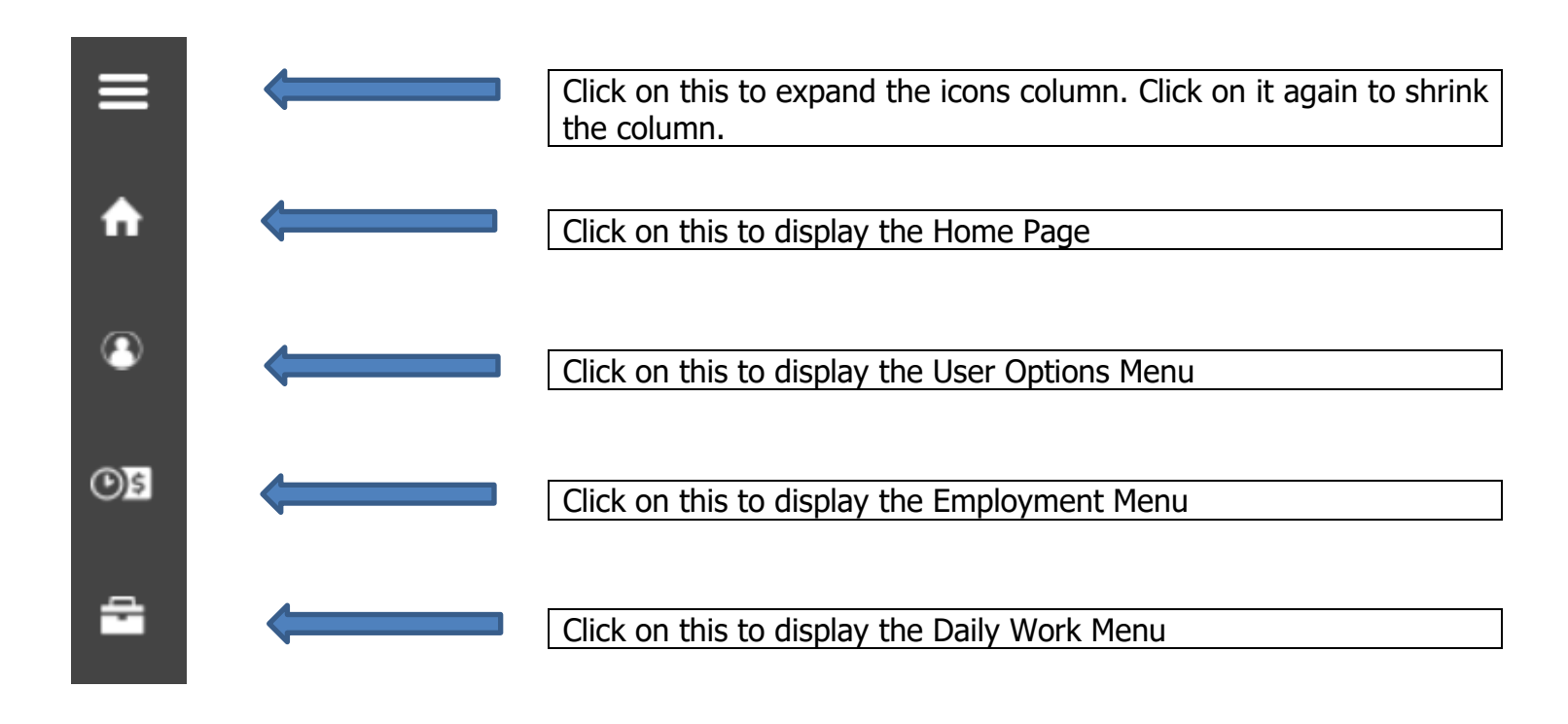

## **Employee-** Leave Balances/Requests

From the Home Page, Click on 'Employees, Student Employees and Off Campus Supervisors'

| ≡                                                                                                    | I         | I Hampshire College                                                                                                    |
|----------------------------------------------------------------------------------------------------|-----------|----------------------------------------------------------------------------------------------------|
| <ul> <li>↑</li> <li>●</li> <li>●</li></ul> |           | Welcome to TheHub using Colleague Self Service. We are in the process of transitioning to this new platform.<br>Please note that TheHub is unavailable every morning from 3:00AM to 5:00AM Eastern for maintenance.<br>Let us know if you encounter issues by emailing helpdesk@hampshire.edu or submitting an IT ticket.<br>Search for Courses<br>View Hampshire Courses<br>View Five College Courses |
| ÷                                                                                                    | i         | Review Required Agreements                                                                                                    |
|                                                                                                    | He<br>Cho | Ilo Hampshire Community Member and Welcome to TheHub<br>ose a category to get started.                                                                                                    |
|                                                                                                    |           | Employees, Student Employees and Off Campus Supervisors<br>View your tax form consents, earnings statements, banking information, timecards and leave balances.                                                                                                    |

In 'Leave Plan Info/Balances' you will be able to view your Vacation and Sick/Personal balances and make leave requests. Click on "Leave".

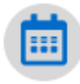

Leave Plan Info/Balances View your leave balances. Notice you can view what you have used and your overall balance in the graphic at the top of the screen. Details about accrual earnings, usage and adjustments are found below. By clicking on "view" you can see additional details regarding your leave plans.

| Leave Balance                                                                                                    |                                      | Leave Requests |                                                                                                    |                              |          | Request Leave          |
|----------------------------------------------------------------------------------------------------|--------------------------------------|----------------|----------------------------------------------------------------------------------------------------|------------------------------|----------|------------------------|
|                                                                                                    |                                      | Leave Type     | Total Hours                                                                                                    | Date Range                   | Approver | Status                 |
| <u> </u>                                                                                                    | 88                                   | Vacation       | 16.00                                                                                                    | <u>7/20/2020 - 7/21/2020</u> |          | Submitted              |
| Vacation (Hours)       0.00     43.08       Used     Balance                                                                                                    | Sick (Hours) 0.00 84.00 Used Balance | K Page         | 1 of 1 > 🕅                                                                                                    |                              |          | Per Page: 4 🗸 Total: 1 |
| Leave - As Of 7/28/2020 🚺                                                                                                    |                                      |                |                                                                                                    |                              |          |                        |
| Description                                                                                                    | Starting Balance                     | Earned         | Used                                                                                                    | Adjustments                  | Balance  |                        |
| Personal Leave 40 Hours                                                                                                    | 0.00                                 | 0.00           | 0.00                                                                                                    | 24.00                        | 24.00    | View                   |
| Sick Salary 40 Hours                                                                                                    | 0.00                                 | 4.00           | 0.00                                                                                                    | 80.00                        | 84.00    | View                   |
| Vacation Salary 40 Hours                                                                                                    | 0.00                                 | 3.08           | 0.00                                                                                                    | 40.00                        | 43.08    | <br>View               |
| Leave Type<br>Leave Balance Details<br>Description<br>Accrual Rate<br>Accrual Limit<br>4. Maximum Carryover<br>Starting Balance<br>Earned<br>Used<br>Adjustments<br>Balance | Tota                                 | l Hours<br>Pe  | Date Range<br>rsonal Leave 40 Hours<br>80.0000<br>0.000<br>0.000<br>0.00<br>0.00<br>0.00<br>0.00<br>24.00<br>24.00 |                              |          |                        |
| nc                                                                                                    | Close                                |                |                                                                                                    | nt                           |          |                        |

Employees can also request leave by clicking on the "Request Leave" button.

| Leave Request                    |                                    |                                  |   |                      |   |      |                                                                  |          |        |  |  |
|----------------------------------|------------------------------------|----------------------------------|---|----------------------|---|------|------------------------------------------------------------------|----------|--------|--|--|
| Outstanding Leave Re             | equests<br>Vacation<br>16.00       | New Request                      |   |                      |   | Save | (F)<br>Submit                                                    | Comments | Delete |  |  |
| Date Range<br>Approver<br>Status | 7/20/2020 - 7/21/2020<br>Submitted | Leave Type   Select a Leave Type |   |                      |   |      | Current Leave Balance: 0.00 hours<br>Total Requested: 0.00 hours |          |        |  |  |
|                                  |                                    | Start Date (i)                   | Ö | End Date<br>M/d/yyyy | Ö |      |                                                                  |          |        |  |  |

Exempt Staff Request Leave/ Leave Approval Manual (Jan 2024)

Next, select the type of leave and the start and end dates of the leave and a calendar will appear where you can enter the number of hours of leave you wish to take each day.

| Leave Request                                                                                       |                                |                       |                   |                   |                                                           |                      |        |
|----------------------------------------------------------------------------------------------------|--------------------------------|-----------------------|-------------------|-------------------|-----------------------------------------------------------|----------------------|--------|
| Outstanding Leave Requests                                                                          | Vacation 8/19/2020 - 8/21/2020 |                       |                   |                   | Save Submit                                               | <u>ب</u><br>Comments | Delete |
| I occi nours 1600<br>Date Range <u>7/20/2020 - 7/21/2020</u><br>Approver<br>Status <u>Submitted</u> | Leave Type Vacation            | ~                     |                   |                   | Current Leave Balance: 43.<br>Total Requested: 0.00 hours | .08 hours<br>'s      |        |
|                                                                                                    | Start Date 3 8/19/2020         | End Date<br>8/21/2020 |                   | ä                 |                                                           |                      |        |
|                                                                                                    | < 16                           | MON TUE<br>17 18      | WED<br>19<br>0.00 | THU<br>20<br>0.00 | FRI<br>21<br>0.00                                         | SAT<br>22            | >      |

Once the leave has been "submitted" your outstanding leave requests will display on your dashboard. Once your supervisor "approves" the request, the "submitted" status will change to "approved."

| Leave Balance 🚺               |                  |                     | Leave Requests Requ |                              |             |            |          |                        |
|-------------------------------|------------------|---------------------|---------------------|------------------------------|-------------|------------|----------|------------------------|
|                               |                  |                     |                     | Leave Type                   | Total Hours | Date Range | Approver | Status                 |
| <u>?</u> 88                   |                  | Vacation            | 16.00               | 7/20/2020 - 7/21/2020        |             | Submitted  |          |                        |
| Vacation (Hours) Sick (Hours) |                  | Vacation            | 24.00               | <u>8/19/2020 - 8/21/2020</u> |             | Submitted  |          |                        |
| <b>0.00</b><br>Used           | 43.08<br>Balance | <b>0.00</b><br>Used | 84.00<br>Balance    | K Page 1                     | of 1 > M    |            |          | Per Page: 4 V Total: 2 |

## Supervisor- Employee Leave Approval

Supervisors can approve employee leave requests by either using the filter or selecting the drop down under the employee's name.

| Leave Approval              |                          |             |             |              |           |              |        |          |      |
|-----------------------------|--------------------------|-------------|-------------|--------------|-----------|--------------|--------|----------|------|
| <b>∀</b> Filter             |                          |             |             |              |           |              |        |          |      |
| Leave Requests              | Leave Type               | Total Hours | Date Range  | Approver     | Status    |              |        |          |      |
| Submitted                   | ✓ Ritchie, Lionel - 1000 | 142         |             |              |           |              |        |          |      |
| Approved                    |                          |             |             |              |           |              |        |          |      |
| Rejected                    | A Snow, Cletus - 10001   | 15          |             |              |           |              |        |          |      |
| Exclude Employees with no   | Personal Leave           | 8.0         | 0 7/13/2020 | Brown, Sally | Approved  | $\checkmark$ | i      | <u></u>  | •••  |
| Outstanding Leave Requests  |                          |             |             |              |           | Unapprove    | Reject | Comments | View |
| Reset Filters Apply Filters | Personal Leave           | 8.(         | 0 8/3/2020  |              | Submitted | $\checkmark$ | i      |          |      |
|                             |                          |             |             |              |           | Approve      | Reject | Comments | View |

By clicking on "view" the supervisor can see the employee's current leave balance and days requested.

| Cletus Snow                                                   |                                       |                                 |                   |                    |           |           |                                                   |                     |               |   |
|---------------------------------------------------------------|---------------------------------------|---------------------------------|-------------------|--------------------|-----------|-----------|---------------------------------------------------|---------------------|---------------|---|
| Employee's Outstanding Leave R                                | Personal Leave                        | Personal Leave 7/13/2020 Approv | ved               |                    |           |           | ✓<br>Unapprove                                    | (j)<br>Reject       | €<br>Comments |   |
| Date Range<br>Approver<br>Status                              | 7/13/2020<br>Brown, Sally<br>Approved | Leave Type Personal Leave       | ~                 |                    |           | [         | Current Leave Balance:<br>Total Requested: 8.00 h | 24.00 hours<br>ours |               |   |
| Leave type<br>Total Hours<br>Date Range<br>Approver<br>Status | 8.00<br>8/3/2020<br>Submitted         | Start Date (1)<br>7/13/2020     | Ë                 | End Date 7/13/2020 |           | ä         |                                                   |                     |               |   |
|                                                               |                                       | <                               | MON<br>13<br>8.00 | TUE<br>14          | WED<br>15 | THU<br>16 | FRI<br>17                                         |                     | SAT<br>18     | > |

## **Time History for Supervisor**

R

Time History (Supervisor) Here you can view paid timecards for the people you supervise.

Enter in the name of the employee you would like to view and execute the search.

| Time History (Supervisor) |   |
|---------------------------|---|
| Search for Employee       |   |
| Employee Name or ID       | Q |

Once you have found the employee you are looking for, select the pay period and specific dates you wish to view. To change to a previous year, click the blue drop down arrow next to the current year at the top of the screen. Click the blue ">" to navigate between pay periods. Expand the timecard by clicking the date range on the right side of the screen.

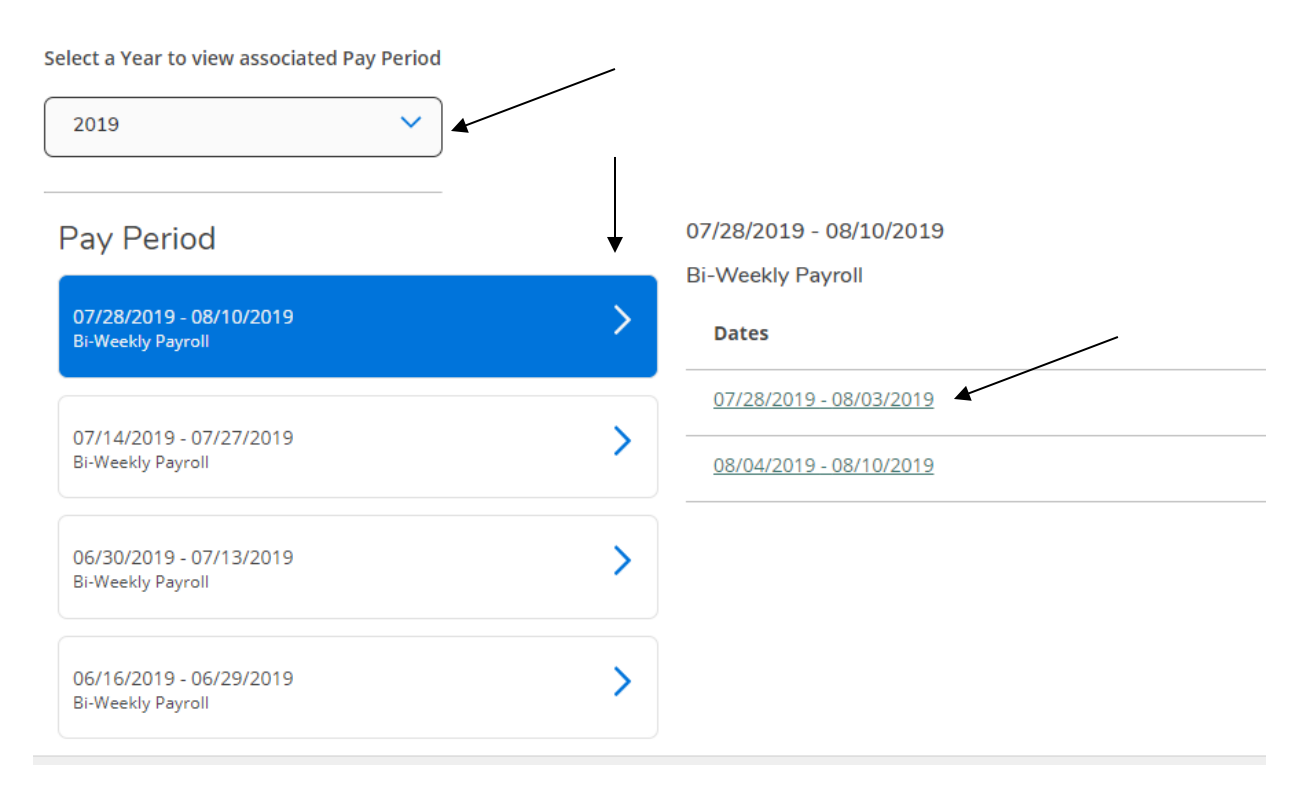